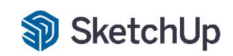

# Manuál pro instalaci a aktivaci předplatného SketchUp

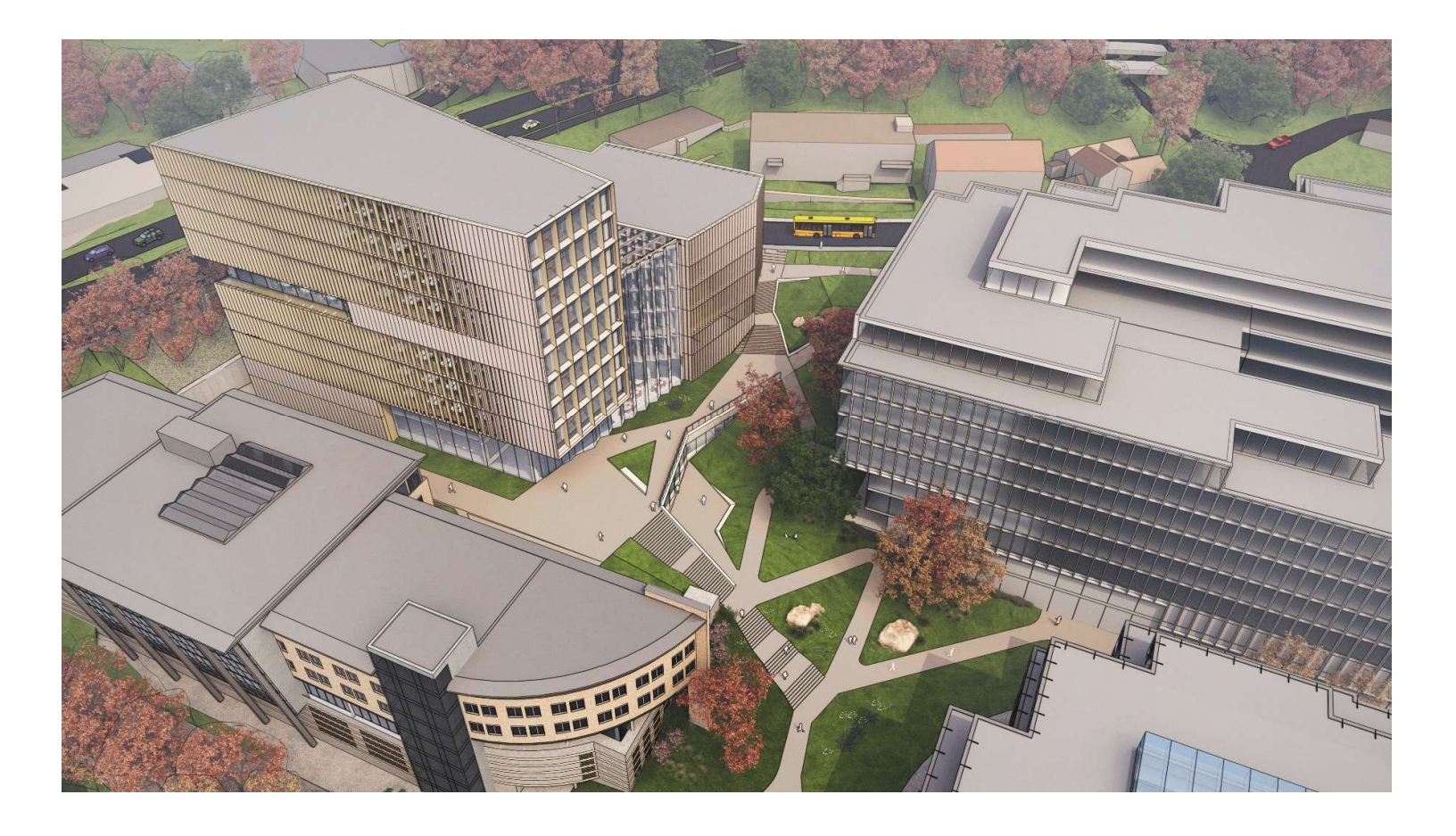

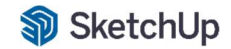

## Aktivace předplatného

Vytvoření Trimble identity

Po zakoupení předplatného produktu SketchUp obdržíte do své emailové schránky aktivační email: Trimble Invitation - Create Account Trimble Identity <u>no-reply@account.trimble.com</u>

| D: Trimble.                                                                                                    |
|----------------------------------------------------------------------------------------------------|
| Welcome to Trimble!                                                                                                    |
| Create a Trimble ID to access all things Trimble.                                                                                     |
| Hi 3E Praha Engineering, a.s.,                                                                                                    |
| Trimble Entitlement has invited you to create a Trimble ID. Your Trimble ID will give you<br>access to Trimble products and services. |
| Click here to accept the invitation. This link will expire in 60 days.                                                                |
| Thanks,<br>The Trimble Team                                                                                                    |

Po kliknutí na odkaz "click here" budete přesměrování na vytvoření Trimble Identity ID.

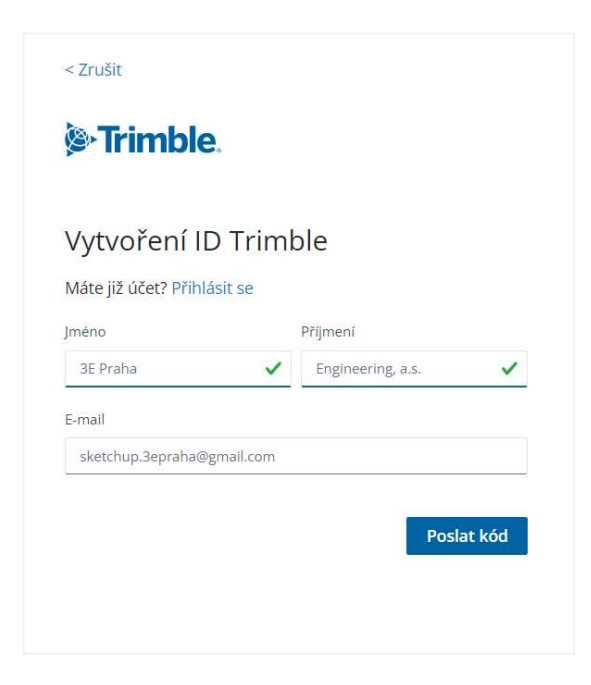

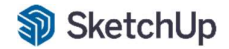

Po zadání jména a příjmení zvolte možnost poslat kód, který obdržíte na kontaktní email.

\*\*Jedná se ověření Vaší identity.

Ověřovací kód obdržíte cca do 5 minut od zadání požadavku.

## Trimble.

## Váš ověřovací kód Trimble Identity

Ahoj 3E Praha,

Požadovaný ověřovací kód Trimble Identity je:

#### 644257

Tento kód vyprší za 60 minut.

Díky! Tým Trimble

Po zadání kódu vytvořte heslo ke svému Trimble účtu.

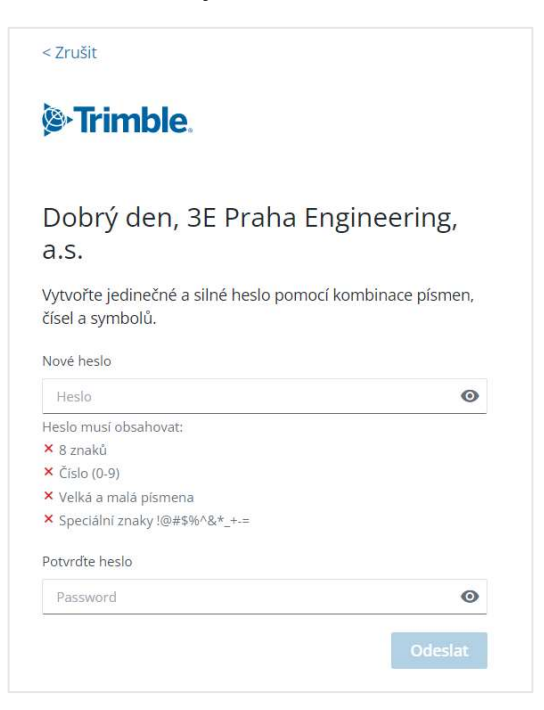

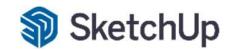

Po úspěšném vytvoření hesla je Váš Trimble účet připraven.

Máte možnost zvolit vícefázové ověření účtu. Při každém přihlášení bude toto více fázové ověření vyžadováno.

\*\* Ověření je možné prostřednictvím kódu, který obdržíte na email nebo mobilní telefon.

| Předvolby účtu                                                               |               |
|------------------------------------------------------------------------------|---------------|
| Váš účet je téměř připraven! Níže potvrďte př<br>účtu a vyplňte svůj profil. | edvolby svého |
| sketchup.3epraha@gmail.com                                                   |               |
| Země                                                                         |               |
| Czech Republic                                                               | ÷             |
| Časové pásmo                                                                 |               |
| (GMT+01:00) Prague, Czech Republic                                           | •             |
| Jazyk                                                                        |               |
| Crach(Čažtina)                                                               |               |

Po dokončení nastavení profilu je Váš účet připraven.

| STrimble Account                                       | 2                                      |                                                                                                    | 9 |
|--------------------------------------------------------|----------------------------------------|----------------------------------------------------------------------------------------------------|---|
|                                                        | Welcome, 3E Pral                       | ha !                                                                                                    |   |
|                                                        | 3E PRAHA ENGINEERING,<br>Account Owner | A.S.                                                                                                    |   |
| My Products Access plans and products assigned to you. | Manage the users in your account.      | Plan Settings<br>Manage your subscriptions: change plans,<br>add/remove seats, and adjust auto-renewal<br>settings. |   |
|                                                        |                                        |                                                                                                    |   |

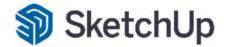

K dispozici jsou pro vás 3 sekce:

#### **My Products**

Zde vidíte produkt SketchUp, který jste zakoupili od prodejce. Po zadání *View included applications* se zobrazí aplikace od SketchUp, kterou jsou pro Vás k dispozici.

| Trimble Account                          | My Products                                                                      |                                                                         |                                                                                                    |                                                                              |
|------------------------------------------|----------------------------------------------------------------------------------|-------------------------------------------------------------------------|----------------------------------------------------------------------------------------------------|------------------------------------------------------------------------------|
|                                          | Access plans and products assigned to you.                                       |                                                                         |                                                                                                    |                                                                              |
| raha Engineering, a.s.                   | SketchUp Pro, Channel, annual termed contract                                    |                                                                         |                                                                                                    |                                                                              |
| etchup.3epraha@gmall.com<br>Edit Profile | STATUS EXPIRATION DATE The SketchUp Active 16 - MAY - 2023                       | you know and love: Your professional 3D modeler with a mix of our class | ic desktop software and our web-based modeler, plus so much more.                                   |                                                                              |
| HA ENGINEERING, A.S.                     | View Included Applications                                                       |                                                                         |                                                                                                    |                                                                              |
| Products                                 | Skatchila Bra Download                                                           | Sketchills for iBad Developed                                           | Producing Launch                                                                                    | Statchills Backton Viewer Developed                                          |
| ibers                                    | Produce straining work in our professional desiron modeler                       | Create entrand view 3D models on your libed                             | Duick inciders for decien research hafvis unu start in 3D. Get                                      | View any shared Sketchi In Sie on your desiron                               |
| Settings                                 | Access Learning Content   Manage Devices                                         | Access Learning Content                                                 | design recommendations based on weather and building type. Access Learning Content   Manage Devices | Access Learning Content                                                      |
|                                          | Style Builder Pro                                                                | LayOut Included in SketchUp Pro                                         | SketchUp Viewer for Download                                                                        | SketchUp Viewer for Download                                                 |
|                                          | Brand your design with custom styles.                                            | Turn your 3D designs into detailed 2D drawings and documents.           | Tour models at 1:1 scale with augmented and virtual reality<br>viewing apps.                        | Tour models at 1:1 scale with augmented and virtual reality<br>viewing apps. |
| Acce                                     | Access Learning Content   Manage Devices                                         | Access Learning Content   Manage Devices                                | Access Learning Content   Manage Devices                                                            | Access Learning Content   Manage Devices                                     |
|                                          | SketchUp Mobile Viewer Download                                                  | 3D Warehouse Launch                                                     | SketchUp for Web Launch                                                                             | C Trimble Connect Business Launch                                            |
|                                          | View and share SketchUp files right on your mobile device —<br>wherever you are. | Download pre-made models from the largest 3D model library.             | Bring your projects to life in a web-based 3D modeler,                                              | View, share, and store unlimited project information in the<br>cloud.        |
|                                          | Access Learning Content   Manage Devices                                         | Access Learning Content                                                 | Access Learning Content                                                                             | Access Learning Content                                                      |

### Members

V sekci *members* máte možnost spravovat uživatele Vašeho předplatného. Majitel účtu má právo produkt SketchUp přiřadit dalšímu uživateli.

Zvolíte možnost *Add new users I zadáte emailovou adresu uživatele I přiřadíte funkci novému uživateli.* 

Nový uživatel obdrží pozvánku od Trimble pro vytvoření Trimble identity.

| Trimble Account                                                  | Members<br>Manage the users in your account.     |               |                                                            |        | 8               |
|------------------------------------------------------------------|--------------------------------------------------|---------------|------------------------------------------------------------|--------|-----------------|
| 3E Praha Engineering, a.s.                                       | <b>Q</b> Search by name, email or product access |               |                                                            |        | Add New Users 🗸 |
| sketchup 3epraha@gmail.com<br>Edit Profile                       | NAME ^                                           | ROLE          | PRODUCT ACCESS                                             | STATUS |                 |
| 3E PRAHA ENGINEERING, A.S.<br>Purchased via 3E PRAHA ENGINEERING | 3E Praha Engineering, a.s.                       | Account Owner | 1 Product<br>SketchUp Pro, Channel, annual termed contract | Active |                 |
| My Products                                                      |                                                  |               |                                                            |        |                 |
| R Members                                                        |                                                  |               |                                                            |        |                 |
| Dan Settings                                                     |                                                  |               |                                                            |        |                 |
|                                                                  |                                                  |               |                                                            |        |                 |
|                                                                  |                                                  |               |                                                            |        |                 |

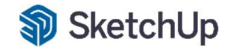

#### **Plan Settings**

| Trimble Account                                                  | Plan Settings<br>Manage your subscriptions: change plans, a | dd/remove seats, and adjust auto-renewal settings. |                                                                                                    |                                                                                         | 9                    |
|------------------------------------------------------------------|-------------------------------------------------------------|----------------------------------------------------|----------------------------------------------------------------------------------------------------|-----------------------------------------------------------------------------------------|----------------------|
| 3E Praha Engineering, a.s.                                       | SketchUp Pro, Channel, annual termed contract               |                                                    |                                                                                                    |                                                                                         | Ø Edit Plan Settings |
| Edit Profile                                                     | STATUS                                                      | PLAN                                               | Included Applications                                                                                 |                                                                                         |                      |
| 3E PRAHA ENGINEERING, A.S.<br>Purchased via 3E PRAHA ENGINEERING | Active                                                      | SketchUp Pro, Channel, annual termed contract      | SketchUp Pro<br>Style Builder<br>LayOut<br>StetchUp Viewer for WMR/HoloLe                             | SketchUp Desktop Viewer<br>3D Warehouse<br>SketchUp for Web<br>Trimble Connect Business |                      |
| My Products                                                      | EXFIRATION DATE<br>2023 - MAY - 16                          | AVAILABLE SEATS / TOTAL SEATS                      | SketchUp Viewer for Oculus/Vive<br>SketchUp Mobile Viewer Android (<br>SketchUp for iPad<br>Desteries |                                                                                         |                      |
| Plan Settings                                                    |                                                             |                                                    | Predesign                                                                                             |                                                                                         |                      |

Spravujte svá předplatná: měňte plány, přidávejte/odebírejte místa a upravujte nastavení automatického obnovení.

## <u>DŮLEŽÍTE</u>

**Pokyny**: Licence je vázaná k osobnímu ID číslu pro licencování SketchUp Pro desktop nebo online webového modeláře. ID číslo můžete aktivovat na více zařízeních, ale pracovat můžete pouze na jednom z nich.

---

V rámci verze pronájem máte k dispozici vždy aktuální verzi SketchUp.

1. Ke stažení instalací se můžete přihlásit zde: http://sketchup.cz/sketchup-user/

2. Přístup Vám bude zaslán na kontaktní email souběžně s potvrzením licence.

3. Přístup do uživatelské sekce je platný pro dobo platnosti licence.

4. 30 dní před ukončením licence budete informování o jeho ukončení a možnostech dalšího prodloužení.

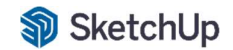

## Technická podpora

Technická podpora je určena především zákazníkům spol. 3E Praha Engineering, a.s.

 Přednostně vám doporučujeme využít formulář technické podpory: <u>https://sketchup.cz/sketchup-support/</u>

Pokud je vaše podpora naléhavá využijte přímý tel. kontakt: Technické dotazy SketchUp Tel: +420 607 005 984